## 广东省统一身份认证广东 CA 登录操作说明

一、 广东省统一身份认证登陆准备

(1) 使用原来各地公积金官网进入网上服务大厅进行登陆

(2) 选择"单位用户"--"广东省统一身份认证登陆"(广东省统一身份认证平台登陆

/省平台登陆/

(3) 选择下方 CA 证书登陆方式

| <b>乐登人</b> 个 | }        | 去人登录  |  |
|--------------|----------|-------|--|
| 请您信          | (微信) 扫码  | 登录    |  |
|              | - 其他登录方式 |       |  |
| 账号密码网        | 银证书 CA证书 | 电子社保卡 |  |
|              | 香港智方便    |       |  |
|              |          |       |  |

- 二、 首次使用数字证书登陆需要按以下流程操作
  - (1) 点击图中"点击下载",下载数字证书 CA 助手

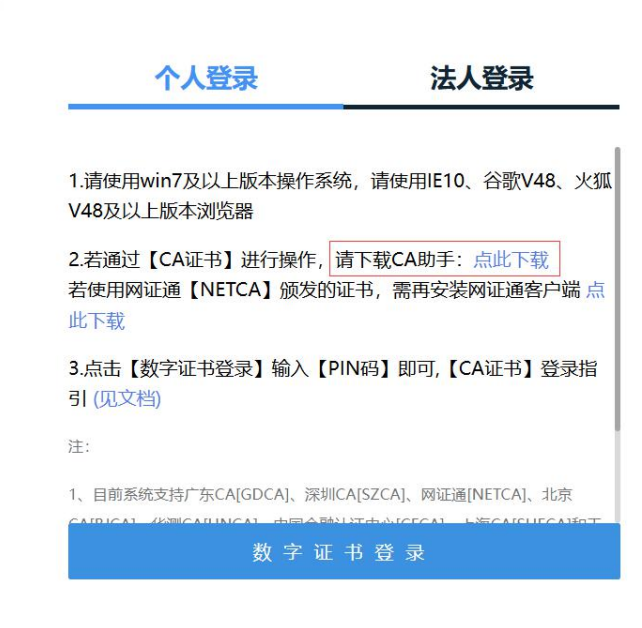

(2) 下载解压安装文件后,右键以管理员身份运行,或者双击打开安装驱动,

按照图示点击下一步安装。

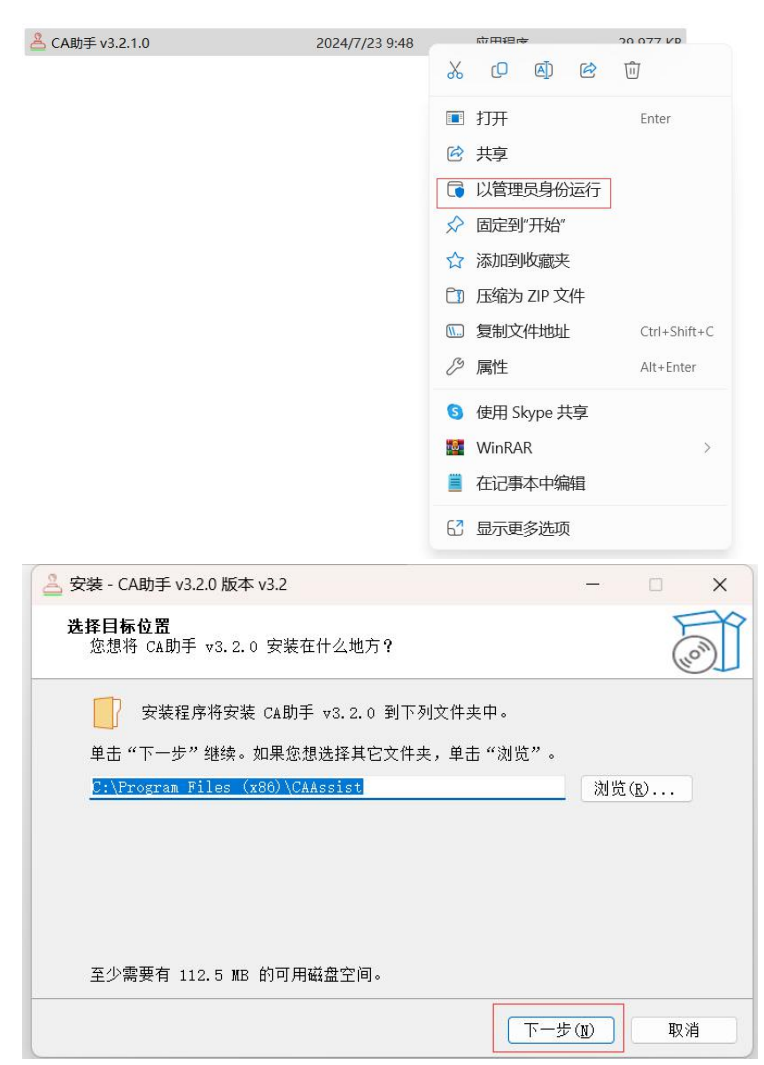

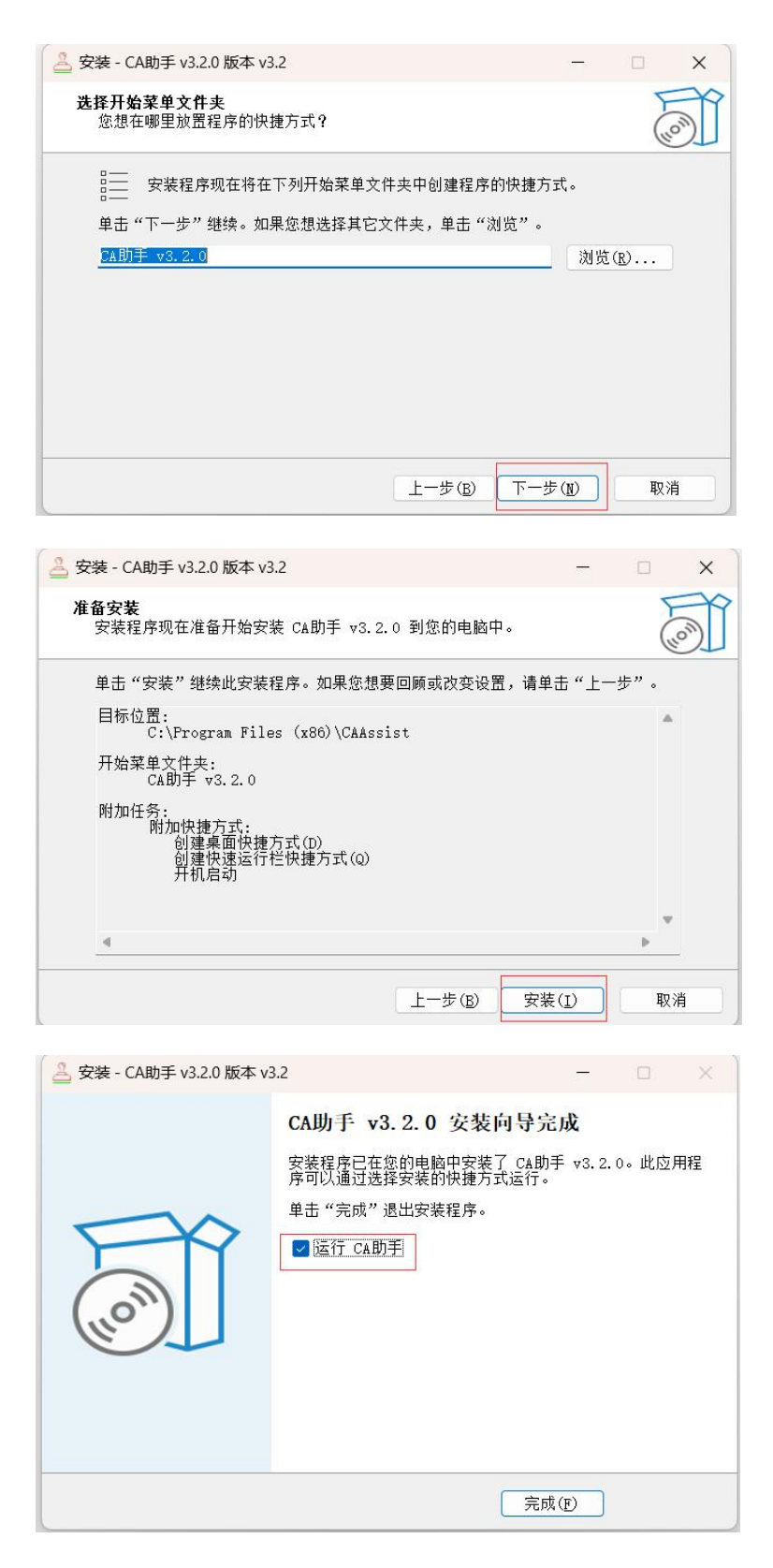

(3) 安装完毕会在电脑桌面生成 CA 助手图标, 点击打开可以正常读取证书信

息 (如下图)

| 签名证书              |                                                                              |  |  |  |  |  |
|-------------------|------------------------------------------------------------------------------|--|--|--|--|--|
| 域                 | 值                                                                            |  |  |  |  |  |
| 版本                | V3                                                                           |  |  |  |  |  |
| 序列号               | 070C.                                                                        |  |  |  |  |  |
| 签名算法              | 1.2.840.113549.1.1.5(RSA)                                                    |  |  |  |  |  |
| 颁发者               | CN=GDCA Public CA1, O=Global Digital Cybersecurity Authority Co., Ltd., C=CN |  |  |  |  |  |
| 使用 <mark>者</mark> | CN 「一广州市, ST=广东省, C=CN                                                       |  |  |  |  |  |
| 开始时间              | 2014-06-11 00:00:00                                                          |  |  |  |  |  |

## 三、 已完成数字证书客户端安装及 CA 助手安装后选择"数字证书登陆"

(适用首次及后续登陆方式)注意: 360 浏览器选择: 极速模式

| 个人登录                                           | 法人登录                           |
|------------------------------------------------|--------------------------------|
| 法人包括企业、个体工商户                                   | 7、政府机关、社会团体等                   |
| 1.请使用win7及以上版本操作系统<br>狐V48及以上版本浏览器             | ,请使用IE10、谷歌V48、火 🔨             |
| 2.若通过【CA证书】进行操作,请<br>若使用网证通【NETCA】颁发的记<br>点此下载 | 皆下载CA助手:点此下载<br>正书,需再安装网证通客户端  |
| 3.点击【数字证书登录】输入【PI<br>引(见文档)                    | N码】即可,【CA证书】登录指                |
| 注:                                             |                                |
| 1、目前系统支持广东CA[GDCA]、深圳C                         | A[SZCA]、网证通[NETCA]、北京CA        |
| JBJCA]、平砌CA[HNCA]、中国金融队证<br>数字证                | #Rojecaj、上海Cajshecaj和大赦<br>书登录 |
|                                                |                                |

| ] [ | ✓ | 极速模式<br>兼容模式 | 东社会 | <u>@</u> 4 | 流一社 | Ê. |  |  |  |
|-----|---|--------------|-----|------------|-----|----|--|--|--|
|     | ? | 如何选择内核       |     |            |     |    |  |  |  |
|     |   |              |     |            |     |    |  |  |  |
|     |   |              |     |            |     |    |  |  |  |
|     |   |              |     |            |     |    |  |  |  |

个人登录 法人登录

法人包括企业、个体工商户、政府机关、社会团体等

| 1.请使用\          | win7及以上版本操作                                                   | 乍系统,请使         | 用IE10、谷    | 歌V48、       | 火 |
|-----------------|---------------------------------------------------------------|----------------|------------|-------------|---|
| 狐V48及1          | 验证UKEY用户PIN                                                   |                | ×          |             |   |
| 2.若通过<br>若使用网·  | 用户PIN:                                                        |                | — 点山<br>1证 | k下载<br>通客户端 | 5 |
| 点此下载            | 确定                                                            | 取沪             | ¥          |             |   |
| 3.点击【<br>引 (见文档 | ี่มาขนาว <sub>ี</sub> ระสงงงงงงงงงงงงงงงงงงงงงงงงงงงงงงงงงงงง | C FLILLING THE | ,,,,,,,证   | 书】登录        | 指 |
| <u>注</u> :      |                                                               |                |            |             |   |
| 1、目前系統          | 施支持广东CA[GDCA]、                                                | 深圳CA[SZCA]、    | 网证通[NET    | CA]、北京      |   |
|                 |                                                               | ♀证书登           |            |             |   |
|                 |                                                               |                |            |             |   |
|                 | ——— 其                                                         | 他登录方式一         |            |             |   |
|                 | 电子营业执照                                                        | 账号密码           | 网银证书       |             |   |

## 四、 异常情况处理和技术支持

(1) CA 助手未安装或安装失败,请用户关闭 360 软件后重新安装 CA 助手

法人登录

法人包括企业、个体工商户、政府机关、社会团体等

1.请使用win7及以上版本操作系统,请使用IE10、谷歌V48、火 🔨

| 提示                                  |
|-------------------------------------|
| 您的电脑未安装或未启动CA助手,请确认是否已<br>安装并启动CA助手 |
| 下载最新版CA助手 CA证书操作指引                  |
| 知道了                                 |
| 剱 子 诳 节 豆 水                         |

(2) 证书过期, 需要办理证书续期业务

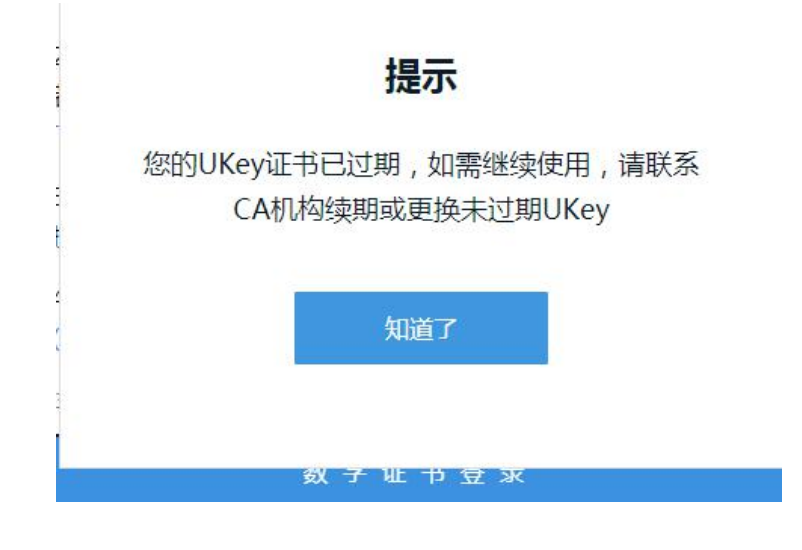

GDCA 客户技术支持及咨询: QQ 8008301560

GDCA 客户业务咨询: 95105813